1. Go to the Travel website - https://www.fwisd.org/employees/travel

| IN THIS SECTION                              | IN THIS SECTION | HOME / EMPLOYIES / TRUEL / TRUEL / TRUEL FORMS                                        |
|----------------------------------------------|-----------------|---------------------------------------------------------------------------------------|
| Registration Regulstions                     |                 | Travel Forms                                                                          |
| Hotel Reservation/Airline Ticket Information |                 |                                                                                       |
|                                              |                 | 8/7/2024                                                                              |
| Travel Forms                                 |                 | New Travel Estimator for all Travel                                                   |
| *** Quick Reference Guides ***               |                 | <ul> <li>Tackling Travel Fiscal Year 2025 - instructions for how to travel</li> </ul> |
|                                              |                 | 1/8/2024                                                                              |
| Incoming Form 910s                           |                 | Updated mileage rate to \$0.67                                                        |
|                                              |                 | 9/27/2023                                                                             |
| FWISD Travel Manual                          |                 | Updated mileage distance to DFW and Love Field from District Service Center           |
| Rental Cars and Mileage Rates                |                 | Travel Forms for All Travel                                                           |
| Mileage Reimbursement                        |                 | Tackling Travel Fiscal Year 2025                                                      |

## 2. Select Travel Forms.

3. Then Travel Forms for all Travel - New Cost Estimator will download, select the type of Travel by Name.

| Please select the correct travel - 910 form: |                         |                    |  |  |  |  |
|----------------------------------------------|-------------------------|--------------------|--|--|--|--|
|                                              | Key Officials<br>Travel | Employee<br>Travel |  |  |  |  |
|                                              | Student Travel          | Athletics Travel   |  |  |  |  |

4. Sometimes the 910 cannot cover all the necessary costs. The traveler may want to buy books at the conference, \$100.00 isn't enough to cover gas for the rental car, \$80.00 isn't enough for baggage, or other reasons. So, the Other field was created.

| 9 | Other  | Explain | \$ | - |
|---|--------|---------|----|---|
| 0 | Budget |         |    |   |

- 5. Fill in the Explanation Box and an amount.
- 6. Fill in the Budget Code.